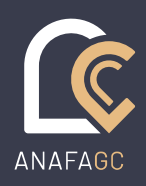

## Fiche Pratique n°6 | L'EXPORT FEC

SOLUTIONS LOGICIELLES

DECEMBRE 2021

## **OBJECTIF**

Les contribuables qui tiennent leur comptabilité au moyen d'un système informatisé doivent la présenter sous forme de fichiers dématérialisés lors d'un contrôle de l'administration fiscale (article L.47 A-I du livre des procédures fiscales). Ce fichier des écritures comptables doit répondre aux normes codifiées à l'article A.47 A-I du livre des procédures fiscales.

Les titulaires du logiciel Aidavocat Compta -à partir de la version 01.17.01.05- et ne bénéficiant pas de prestations comptables à l'ANAAFA peuvent générer si besoin un fichier FEC.

## **DESCRIPTIF DE LA FONCTION**

Cette fonction permet d'exporter un fichier texte sur le support de votre choix.

- Attention : une fois le fichier FEC généré, les écritures concernées ne seront plus modifiables ni supprimables.
- Seules les écritures journalisées sont exportées dans le fichier FEC.
- Pour pouvoir générer le fichier vous devez avoir renseigné votre numéro de Siret dans la fiche Signalétique accessible depuis le menu « Classeurs ».
- -

## **EN PRATIQUE**

Allez dans le menu «Utilitaires », puis « Export FEC »

| Export FEC ×     |                                   |          |                                                                                           |                                                                             |
|------------------|-----------------------------------|----------|-------------------------------------------------------------------------------------------|-----------------------------------------------------------------------------|
| Exercice :       | 01/01/2021 - 31/12/2021 - En cour | s v      | Choisissez l'exercice ou la période pour<br>laquelle vous souhaitez faire l'export<br>FEC |                                                                             |
| Destination :    |                                   | •••      |                                                                                           | Choisissez à l'aide du bouton                                               |
| Nom du fichier : | 332899731FEC20211231              |          |                                                                                           | l'emplacement et ou le support sur<br>lequel sera enregistré le fichier FEC |
|                  |                                   | Exporter |                                                                                           | Lancez la création et l'export du fichier<br>FEC en cliquant sur le bouton  |

A la fin de l'export un message vous avertit que l'opération a bien été effectuée.

L'attestation FEC à produire auprès de l'administration fiscale et/ou auprès de votre Association de gestion agréée est téléchargeable depuis l'application AIDAVOCAT, menu « Fichier » option « Licence » puis le bouton « Attest